## **TeacherTool sichern**

| Interhalb der Kursliste auf<br>Ablage" tippen.                                                                                                    | Ablage Fertig     CUTENENAVY/ERVALUNG <ul> <li>Contentente due dataset data dataset electrature due dataset electrature due dataset electrature dataset electrature dataset electr</li></ul> |
|----------------------------------------------------------------------------------------------------|----------------------------------------------------------------------------------------------------|
| <ul> <li>Datenbank löschen</li> <li>CLEERETEXCOPEN (INTERNER SPEICHER)</li> <li>Arbabank disz varia varia va</li></ul> | Datei erfolgreich gespeichert         "2022-23.ttdbx" wurde erfolgreich exportiert. Sie können darauf über         "Dateien > Auf meinem iPhone/iPad > TeacherTool > Export" oder via Schreibtischrechner zugreifen.         Möchten Sie den Dateiexport-Dialog aufrufen (Sie können dann die exportierte Datei direkt z.B. via AirDrop oder Email teilen)?         Nein       Ja         Min Dialog "Ja" wählen.                                                                                                    |
| angezeigt, måssen Sie sie laden und mit einem Passwort versehen, um sie freigeben zu konnen.         Aktiv         De gel 2022-23         reacherTool Database         Provingen         Natur         Natur                                                                                                    | Turn W/iodorhorstollop.dor                                                                                                    |
| "in Dateien sichern" wahlen und<br>einen Speicherort auswählen.<br>(Beispielsweise in der<br>Nextcloud.)                                                                                                    | Datenbank die Sicherungsdatei<br>(.ttdbx) in der Dateien-App<br>antippen.                                                                                                    |

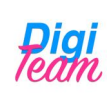